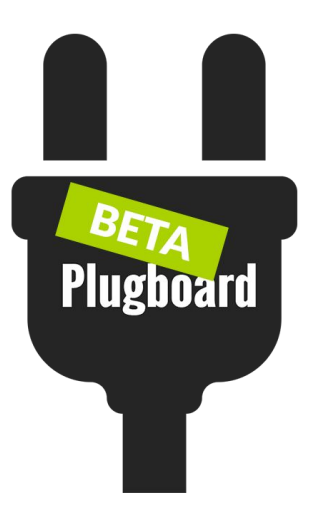

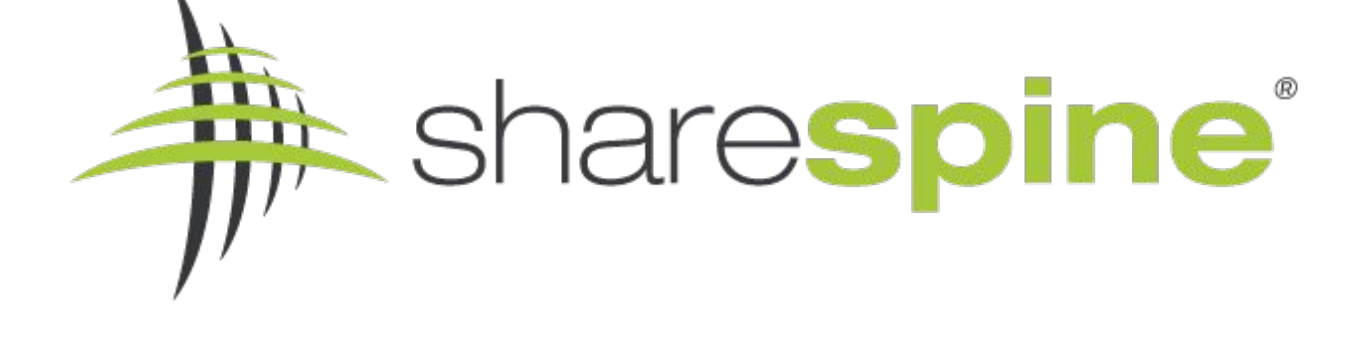

### Plugboard | Guide till CDON

### Marketplace

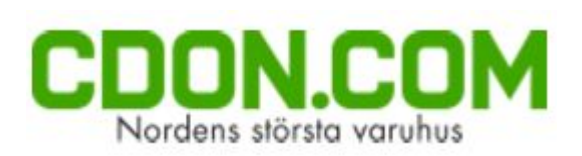

### Vad är Plugboard? En introduktion till verktyget

Plugboard är ett verktyg som hjälper dig hantera digitala flöden och sedan mellanlagra information för att sedan importera och exportera olika dataobjekt som produkter, order och kunder till och från olika systemintegration som marknadsplatser, e-handelssystem och ekonomisystem.

Med Plugboard så administrerar du en eller flera olika kanaler i samma verktyg. Datan som skall hämtas och skickas kan schemaläggas, hanteras på manuell begäran eller i realtid via triggers.

Sharespine erbjuder en bas av systemintegrationer samt tillgång till plugboard API så att även ni kan lägga till ert eller annat system till verktyget och det flöde ni önskar uppnå.

Oavsett om det är ett e-handel, butikskassa, ekonomi, lager eller ett CRM-system så vill vi genom verktyget Plugboard ge er som kund och partner möjligheter för intressant integration genom en stabil, skalbart och standardiserat integrationsplattform.

Varje systemintegration är en egen enhet mot Plugboard och i denna kom-i-gång guiden så går vi igenom integrationen av XXXX till Plugboard

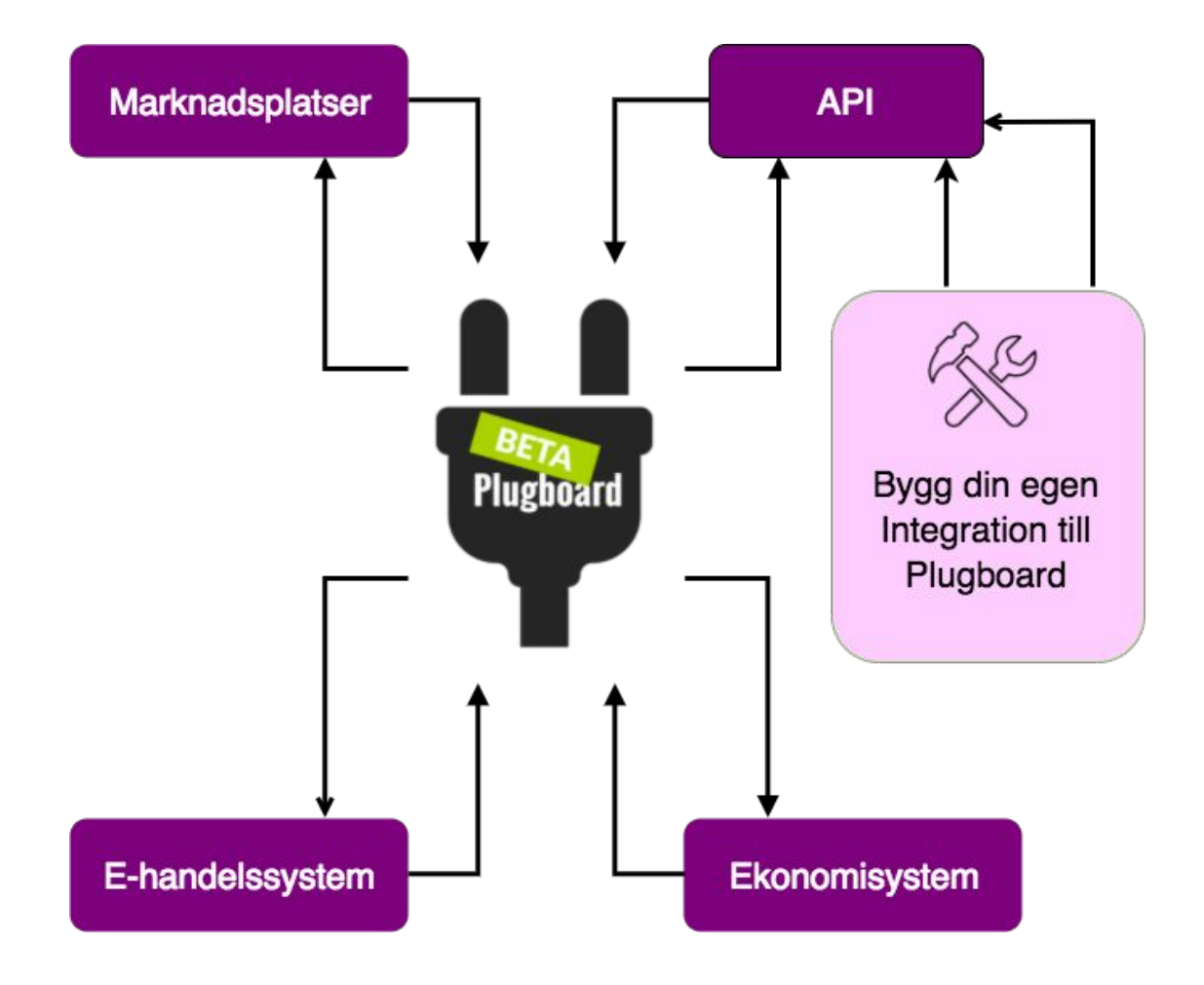

#### Steg 1. Köp Plugboard

Första steget är att köpa tjänsten via den här länken. https://my.sharespine.com/product.html/plugboard.

#### Steg 2. Bekräftelsemejl med inloggningsuppgifter

Efter att ha köpt tjänsten via Sharespine så får du ett mail med uppgifter för att logga in på Plugboard. Mejlet ser ut på följande sätt:

Välkommen till Plugboard

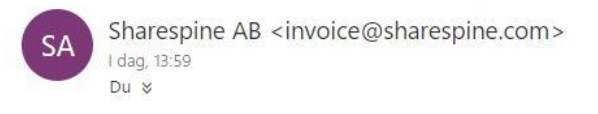

### Välkommen till Plugboard !

| Här finner du mer information om hur du sätter upp din tj<br>https://sharespine.zendesk.com/hc/sv/sections/115000379 | änst<br>9403 |
|----------------------------------------------------------------------------------------------------|--------------|
| Plugboard admin: https://my.plugboard.io                                                                             |              |
| Kundnummer:                                                                                                    |              |
| Användarnamn:                                                                                                    |              |
| Lösenord:                                                                                                    |              |

#### Steg 3. Logga in på Plugboard

Gå till <u>https://my.plugboard.io</u> för att komma till inloggningssidan för Plugboard. Skriv in kundnummer, användarnamn och lösenord som du fick i mejlet.

Så här ser inloggningssidan ut:

|   | PLUGBOARD    |
|---|--------------|
| * | Kundnummer   |
| 4 | Användarnamn |
| * | Lösenord     |
|   | Logga in     |

#### Steg 4. Skapa en systemintegration till er CDON-butik

OBS! Plugboard stödjer WooCommerce 3.0 och nyare.

Nu ska vi skapa en systemintegration för att kunna koppla ihop din CDON-butik med plugboard och det gör man på följande sätt. Klicka på den gröna knappen där det står "Skapa ny systemintegration".

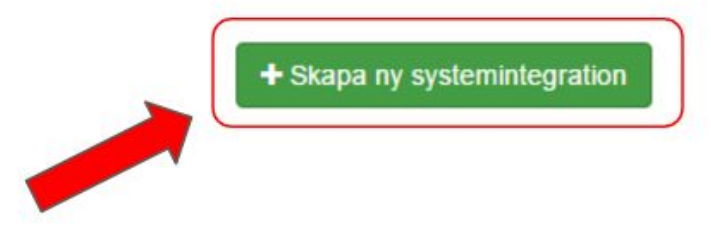

#### Steg 5. Välj ditt system

Därefter så kommer det upp en ruta med olika inställningar. I första rutan står det "Välj system", där väljer du CDON..

### Systemintegration - Inställningar

# Välj system CDON

#### Steg 6. Ge din koppling ett namn i Plugboard

När du har valt system så är nästa steg att kopiera in din webbutiks webbadress i rutan där det står "Eget namn (t.ex. <u>www.minbutiksdomän.se</u>)".

Eget namn (t.ex. www.minbutiksdomän.se)

minbutiksdomän.se

### Steg 7. Lägg till beskrivning för koppling

Efter det så finns det en ruta som heter beskrivning och det är till för dig som kund om du vill ha en intern notis om systemet du vill koppla.

## Beskrivning Här kan jag skriva om jag vill ha en egen kommentar om systemintegrationen.

### Steg 8. Realtidstrigger

Sedan kommer en ruta upp som heter "Realtidstriggers" som du kan bocka i. "Realtidstriggers" innebär att Plugboard hämtar in produkter och ordrar automatiskt så fort det skapas i diverse system. Du kan också hämta in produkter och ordrar genom att välja schemaläggning. Då schemalägger du importen efter ett intervall som antingen kan vara mellan 15 min eller 30 min. Då sker importen automatiskt efter intervallet. Du kan också skicka data manuellt genom att gå in på arbetsflöde och välja det system du vill hämta/skicka data ifrån.

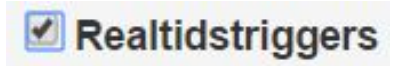

### Steg 9. Lägg in API-uppgifter

När du gjort detta så kommer det komma upp ytterligare rutor och den första heter "Generellt" och där kopierar du in dina API uppgifter som du hittar i ditt CDON konto på <u>http://admin.marketplace.cdon.com</u>.

| Generellt                              |  |
|----------------------------------------|--|
| Merchant-ID                            |  |
| API-Nyckel                             |  |
| Välj system                            |  |
| Testa inställningar & hämta systemdata |  |

#### Steg 10. Gå till Produkter

Välj i rullmenyn vilken produktbeskrivning som skall visas på CDON

Vilken produktbeskrivning ska föras över?

Steg 11. Tryck på knappen, under Generellt, "Testa inställningar & hämta systemdata" Nu testas dina inställningar och systemdata hämtas

v

Testa inställningar & hämta systemdata

#### Steg 12. Fyll i resterande kategorier

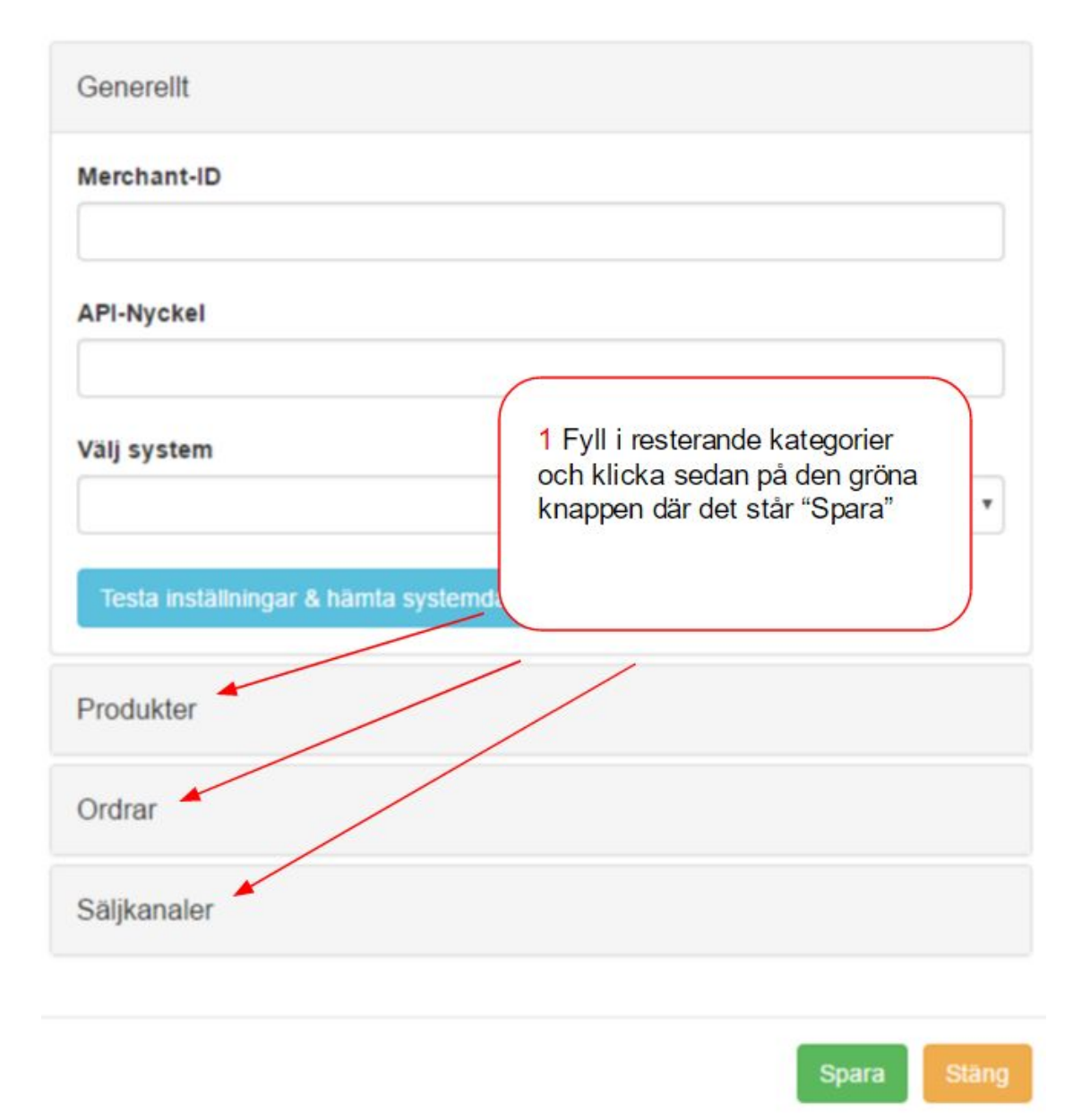

#### Steg 12. Tryck på spara

Nu är du klar med kopplingen och behöver bara trycka "Spara" för att slutföra.

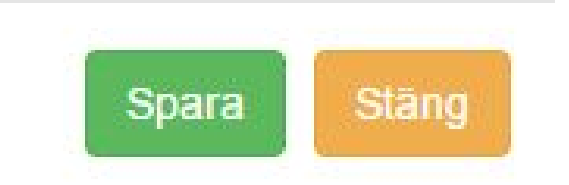

S

#### Steg 12. Aktivera CDON

Bra! Nu har du skapat en integration mellan CDON och Plugboard och kan därmed aktivera integrationen genom att trycka på knappen

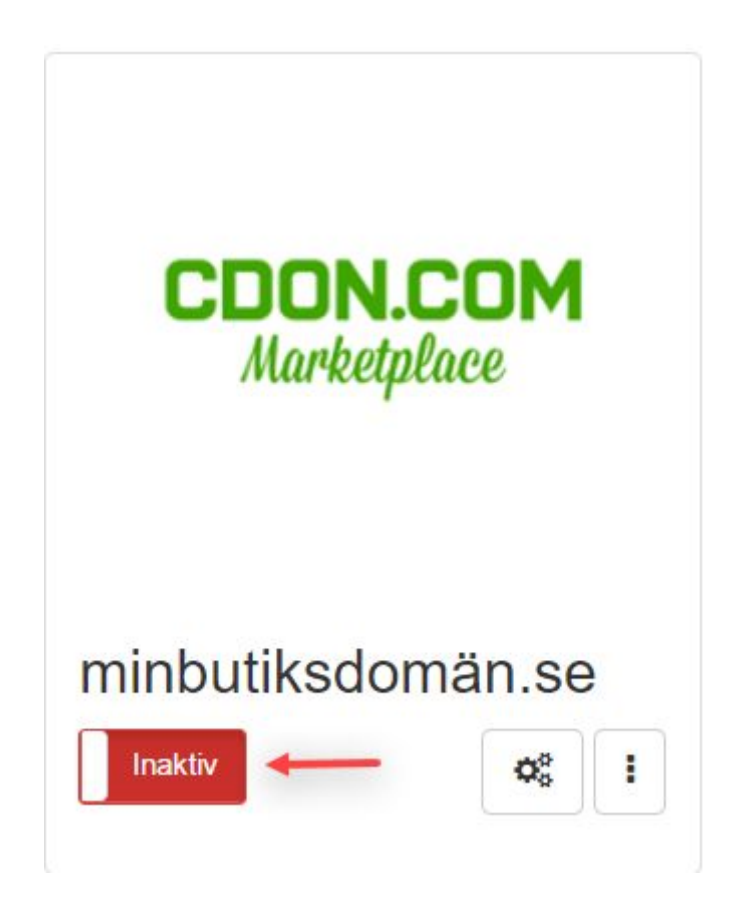

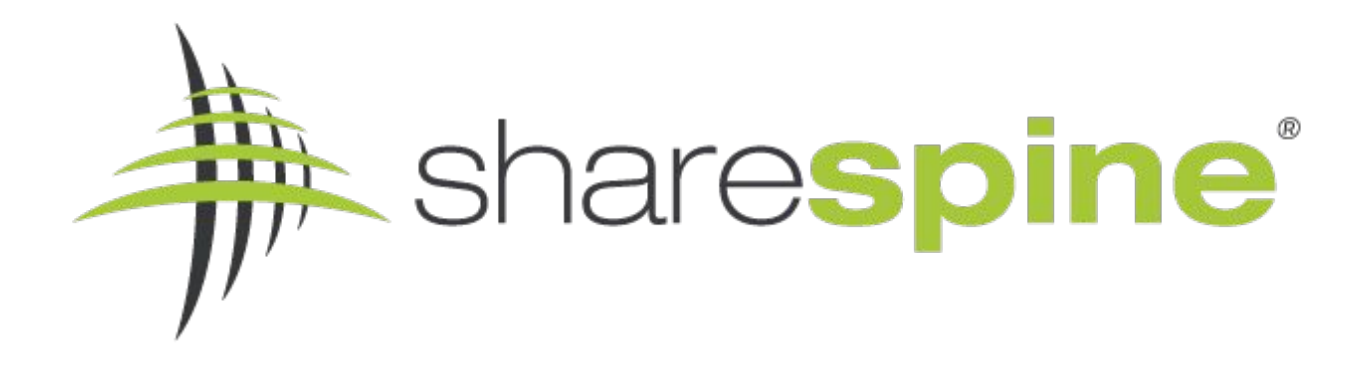

### **Om Sharespine**

Sharespine AB är integrationsspecialister och bygger bl.a produkter och tjänster för att integrera flöden mellan bl.a. ekonomisystem, webbutiker, marknadsplatser och betalväxlar.

Med hjälp av våra olika standardprodukter Sharespine Client och Cloud, så kan vi bl.a erbjuda avancerade "en till en" integrationer mellan din e-handelsplattform och ditt ekonomisystem.

Med vår nya produkt Sharespine Plugboard, vill vi ge ett verktyg så att ni själva kunna konfigurera era digitala flöden. Med Plugboard kan du som kund mellanlagra och bearbeta dina dataregister innan du skickar dem vidare till nästa system.

Över 700 företag har valt att automatisera sin kopplingar genom Sharespine och vår kundbas växer ständigt.

För mer information om våra tjänster och produkter kan du använda vårt kontaktformulär eller ringa oss på 031 - 7043800.

Läs mer på www.sharespine.com

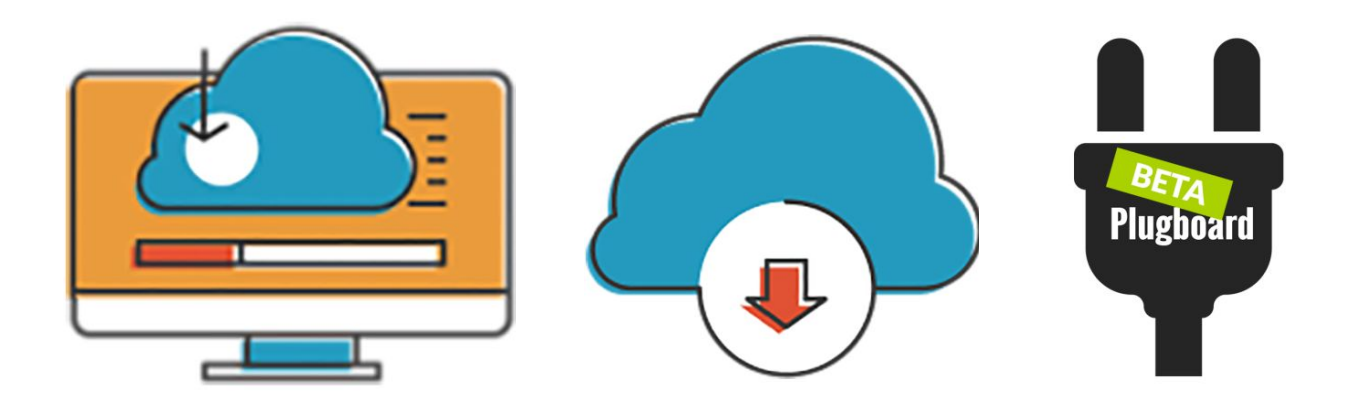